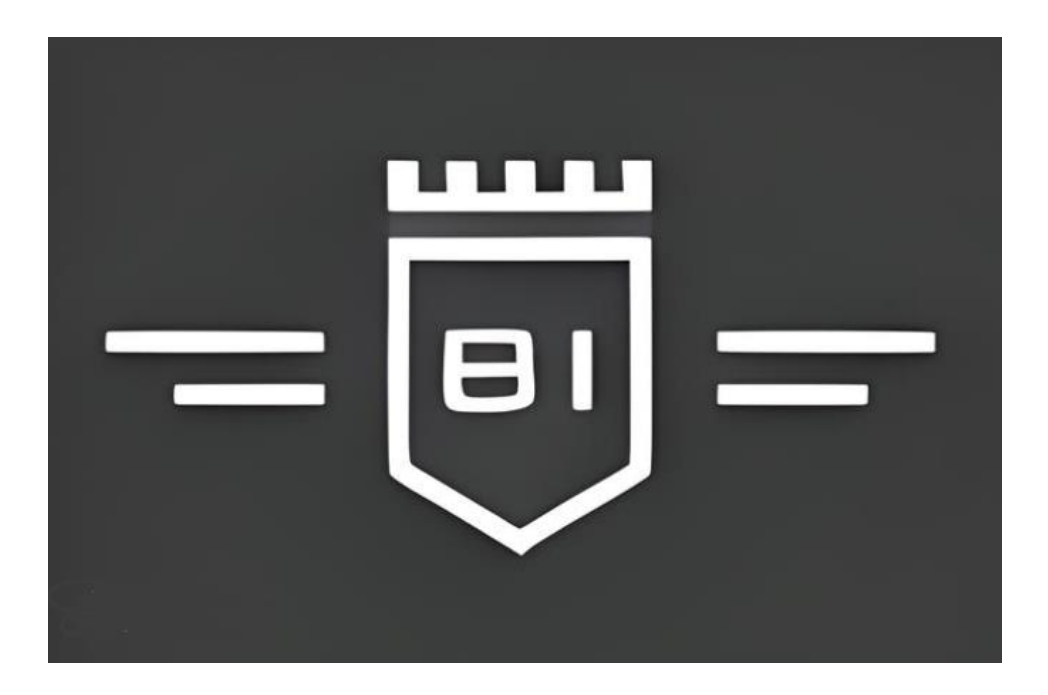

### Bi-Winning取引口座への Peskaからの入金方法

Peskaアカウントの開設、本人確認、 二段階認証の設定については 「Peska口座開設マニュアル」をご参照ください。

①Peskaアカウントへの入金

#### 1.Peskaヘログイン

2.メニューから「入金」→「¥JPY」を選択

3.表示された入金先銀行情報へ ATMやネットバンキングで振込 ※振込依頼人名欄を赤丸の例の通りに入力する事

4.送金後はすぐにPeskaアカウントへ反映されます 反映されない場合は1営業日お待ちください

|               | ٤                                                                           | @gmail.com |
|---------------|-----------------------------------------------------------------------------|------------|
| () respa      | ● 入金先銀行情報                                                                   |            |
| 📑 Тор         | Peskaウォレットへ、JPYでのご入金は下記の収納代行サービス宛てにお振込みください。                                |            |
| <b>径</b> 入金 ~ | SWIFTコード :<br>銀行名                                                           |            |
| \$ USD        | 銀行コード:                                                                      |            |
| ¥ JPY         | 支店名:                                                                        |            |
| <b>也</b> 出金   | 支店コード:・ 銀行口座名義:                                                             |            |
| 書 資金移動(P2P)   | 口座番号:                                                                       |            |
| 分 外貨両替        |                                                                             |            |
| Q、取引履歴        | 振込依頼人名                                                                      | 編集         |
| ─ お問い合わせ      | 入金時、下記いずれかの登録名義を振込人。欄にご入力ください。<br>銀行口座名義のご入力に文字数制限がある。合は、入力可能な文字数までご入力ください。 |            |
| 💄 マイアカウント     | Сорч                                                                        |            |
|               |                                                                             |            |
|               |                                                                             |            |
|               |                                                                             |            |
|               |                                                                             |            |

②Bi-Winningへ入金

### 1.Bi-Winning $^{\frown}$ ログイン

#### **2.**メニューから「ご入金」画面へ移動後 「Peska」を選択

| ご入金方法を選択し、次のステップに従って下さい                                                                                                    |  |
|----------------------------------------------------------------------------------------------------|--|
|                                                                                                    |  |
| ご入金方法を選んで下さい                                                                                                    |  |
| PESKA<br>アESKA<br>して振込<br>して振込<br>してにのAY<br>している<br>している している<br>している<br>している<br>している<br>している<br>している<br>している<br>している<br>している<br>している<br>している<br>している<br>している<br>している<br>し |  |
| ※BIWINNINGアカウント名義と同一の名義のPeskaアカウントをご利用下さい。(異名義でのご利用が発覚した場合、アカウントは停止となります。その場合、出金に応じることはできない可能性がありますのでご注意下さい)。                                                                                                    |  |
| 金額 (JPY) 🔶 5000                                                                                                    |  |
|                                                                                                    |  |
| Peskaご登録メールアドレス abc@gmail.com                                                                                                    |  |
|                                                                                                    |  |
| 決済                                                                                                    |  |

3.ご入金額を入力

4.Peskaアカウントの登録メールアドレスを入力

5.決済ボタンをクリック

## ③Peska側画面の操作

1.Peska画面へ移動後、Peksaアカウントのパスワード を入力し「ログイン」をクリック

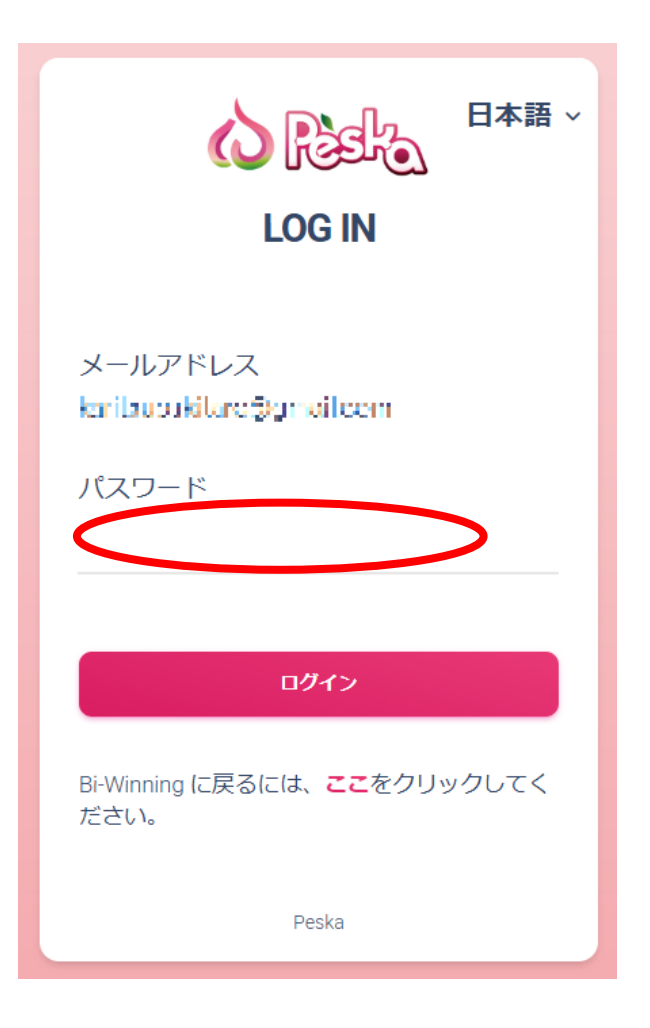

2.入金額を確認したら「次へ」をクリック

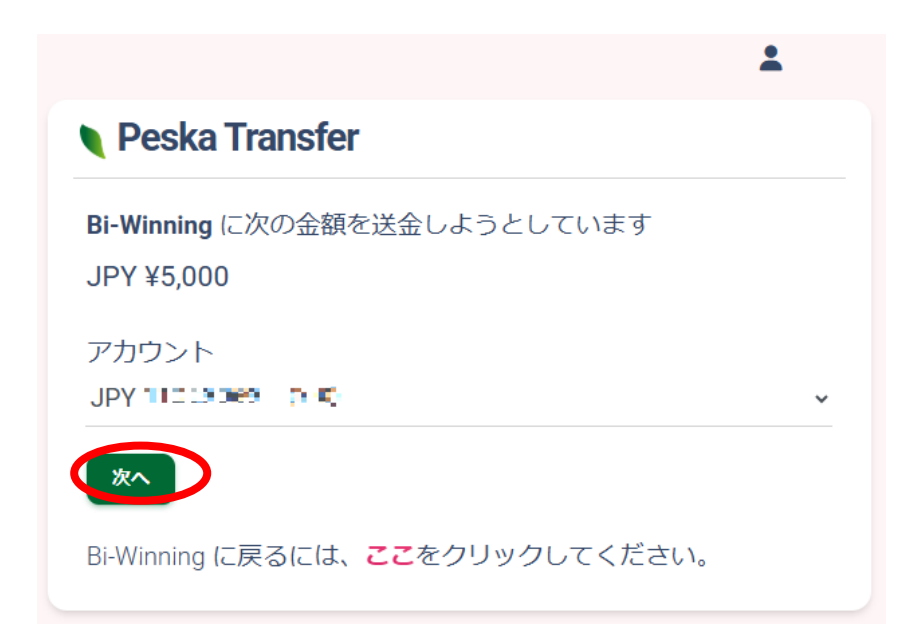

④二段階認証の入力

1.次の画面でPeskaの本人確認時に選択した、 二段階認証方法をクリック。

メール認証・SMS電話認証の場合は メールアドレスや電話番号を入力し 送信ボタンをクリックすると、 メールアドレスやショートメッセージで6桁の番 号が送られますのでその数字をコピー&ペースト で「認証コード|欄へ入力

アプリ認証の場合はスマホにある 「Google Authenticater」を起動し Peska欄に表示されている6桁の番号をタップする と数字がコピーされる為、 「認証コード」欄をロングタップで貼り付け。

2.完了後に「申請」ボタンをクリック

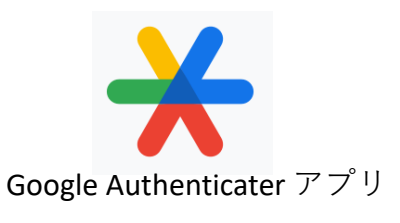

| 出金 | 元口座 : <b>JPY 110999</b> 5                                                                                       |
|----|----------------------------------------------------------------------------------------------------|
| 出金 | 先銀行口座 : Bi-Winning JPY 11029351                                                                                 |
| 金額 | :¥ 5000                                                                                                    |
| 合計 | 今天の山金元山市 15000                                                                                                  |
| 合計 | 金額/出金先銀行口座:¥5000                                                                                                |
| ×  | 一ル最認証                                                                                                    |
| ア  | プリ認証                                                                                                    |
| SI | AS・電話認証                                                                                                    |
|    |                                                                                                    |
|    |                                                                                                    |
| 認  |                                                                                                    |
| 61 | 市のコード                                                                                                    |
|    | dual and a second second second second second second second second second second second second second second se |
|    |                                                                                                    |

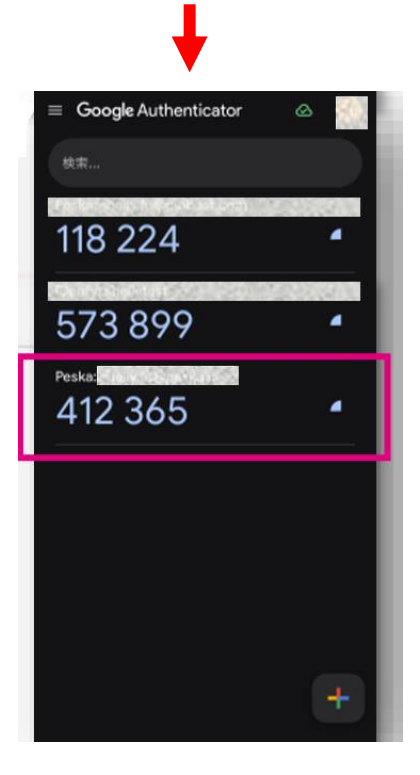

# ⑤Bi-Winning口座を確認

処理完了後はすぐにBi-Winning取引口座へ反映されます。

画面上部の残高、資金の欄に反映されているかどうか をご確認下さい。

※初回ご入金ボーナスについては反映まで 1営業日程度頂く場合が御座います。

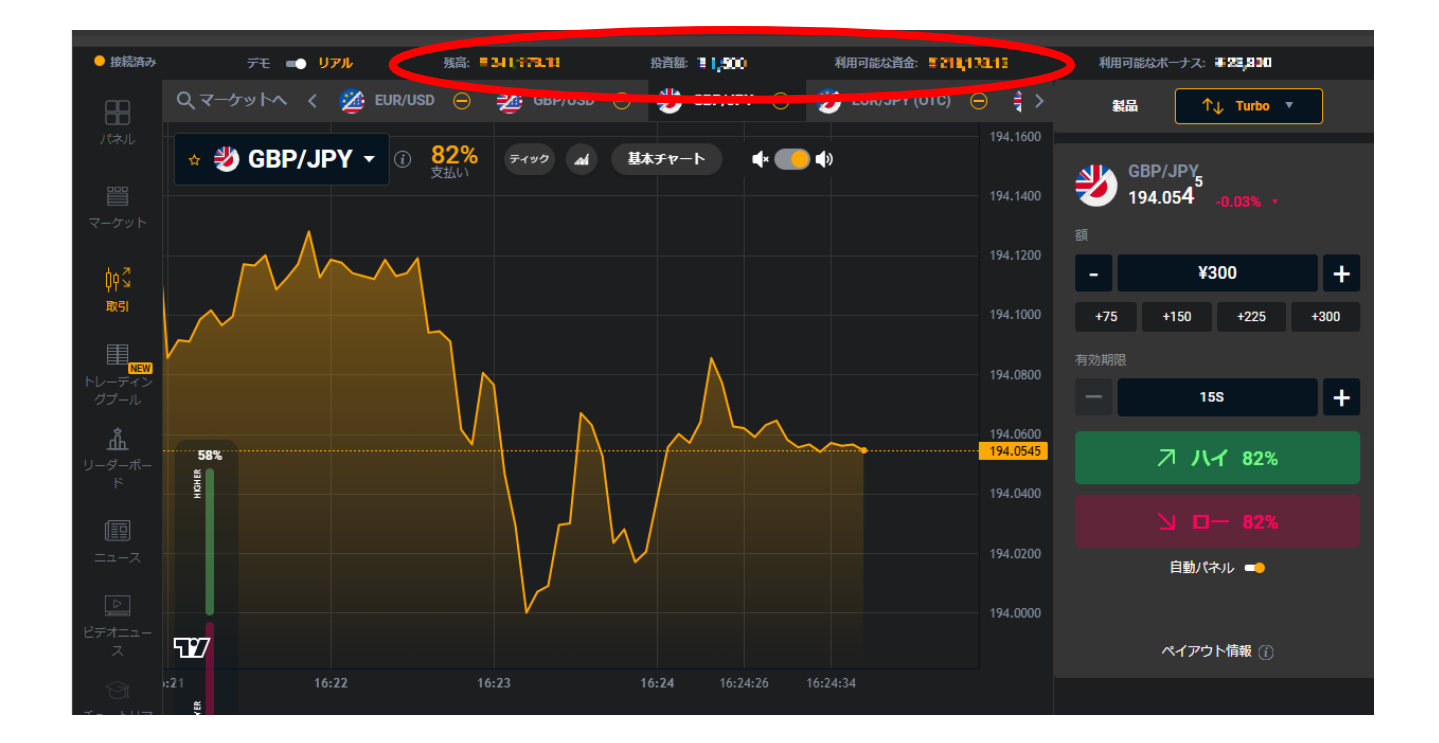

【入金が反映しない場合】

Bi-Winningへの送金処理後すぐに取引口座に 反映されない場合はPeska側の送金履歴をご確認下さい。 Peska側で送金処理がされているが、取引口座に反映さ れていない場合はお手数ですがカスタマーサービスま でお問い合わせ下さい。

Bi-Winningカスタマーサービス <u>support@bi-winning.org</u>